## M.E.B. PERSONELİ İÇİN ŞİFRE BELİRLEME İŞLEM ADIMLARI

1- Okul/Kurum şifresi ile İLSİS'e girilir

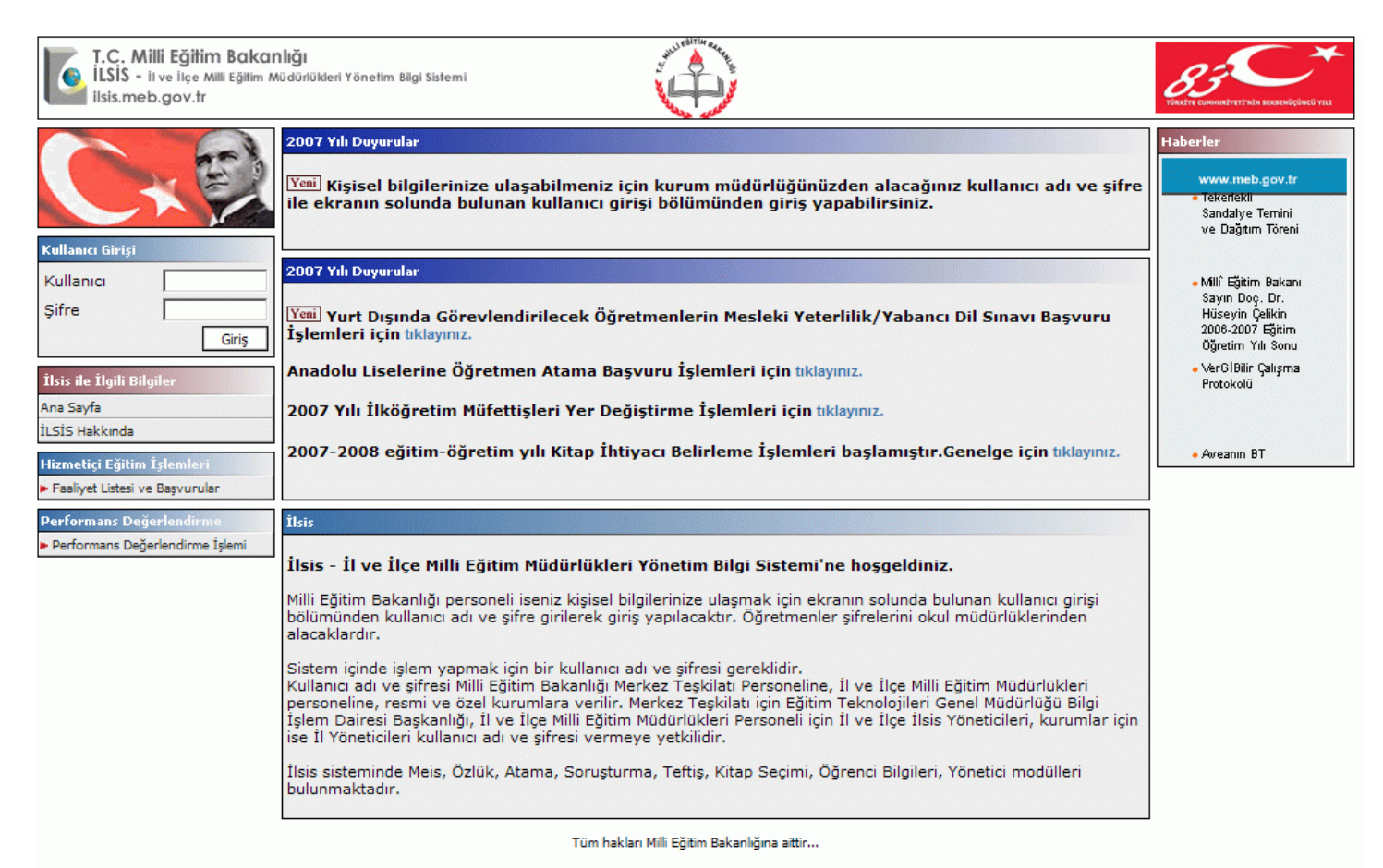

## 2- İLSİS modüllerin içerisinden Kişisel Şifre Modülü seçilir

| iLSİSWEB - İntern<br>Sn.<br>Abdullahpaşa İlki | net Uygulamaları'na Hoşgeldiniz 475939<br>Aktif Kullanıcı: 2896<br>öğretim Okulu 28/06/2007                                                                                                    |
|-----------------------------------------------|----------------------------------------------------------------------------------------------------|
| İlsisWeb Modülleri                            | Duyurular                                                                                                    |
| Atama Modülü                                  | ► Hata Bildirimlerim                                                                                                    |
| Başvuru Onay Modülü                           | Kimden: Teknik Destek                                                                                                    |
| Beden Eğitim Spor İzcilik                     | Tarih: 27.04.2007                                                                                                    |
| Bilgisayarlı Eğitime Destek                   | Mesaj: IlsisWeb Modülleri giriş sayfasında bulunan cevaplanan ve cevapsız hata bildirimlerimiz yeni bir sayfaya taşınmıştır. Hata bildirimlerinizi takip etmek icin menüde ver alan "Hata Bildirimlerim" baslığını kullanabilirsiniz. |
| Devlet Kurumları Modülü                       |                                                                                                    |
| e-Burs Modülü                                 | Fiss Soziugu<br>Kinden: Teknik Destek                                                                                                    |
| Hizmetiçi Egitim Modülü                       | Tarih: 27.04.2007                                                                                                    |
| Kitap Seçim Modülü                            | Mesaj: İlsisWeb Modülleri içinde sıkça kullanılan terimlerin anlamlarını öğrenmek için İlsis Sözlüğü Bölümünü geliştirdik. Yeni modüller                                                                                              |
| Kontenjan Modülü                              | <ul> <li>eklendikçe ve Ilsisweb in kullanımı artikça Ilsis Sozlugu gelişecek, Sozluge yukarıdaki menuden enşebilirsiniz,</li> </ul>                                                                                                   |
| Kişisel Şifre Modülü                          | ► Tarih Alanları                                                                                                    |
| MEB İnternete Erişim Modülü                   | Tavih, 27.04.2007                                                                                                    |
| MEİS Modülü                                   | Mesaj: Bütün İlsisWeb modüllerinde tarih alanları için "gg/aa/yyyy" şeklinde (Örn: 12/02/2007, telefon ve faks numarası alanları için ise 3                                                                                           |
| Meis Sorgu Modülü                             | hane alan kodu ve 7 hane numara şeklinde (Örn: 3124139999) veri girişi yapılmalıdır.                                                                                                    |
| Norm İşlemleri                                |                                                                                                    |
| Onarım Başvuru İşlemleri                      |                                                                                                    |
| Öğrenci Bilgileri Modülü                      |                                                                                                    |
| Özlük Modülü                                  |                                                                                                    |
| Proje Takip Modülü                            |                                                                                                    |
| Resim İşlemleri Modülü                        |                                                                                                    |
| Taşınır Mal Yönetmeliği Modülü                |                                                                                                    |
| Yatırım Maaliyet İşlemleri                    |                                                                                                    |
| Yatırım Oluşturma ve Planlama                 |                                                                                                    |
| Sistemden Çıkış                               |                                                                                                    |

## 3- Kişisel Şifre Modülü içerisinden Kişisel Şifre İşlemleri seçilir

|                                                                                                    | EB - E-Yerdeğiştirme İl / İlçe MEM / Kurum İşlemleri 475939<br>Aktif Kullanıcı:2896<br>28/06/2007                                                                                                    |
|----------------------------------------------------------------------------------------------------|----------------------------------------------------------------------------------------------------|
| 🔻 Genel Bilgiler                                                                                      | Genel Bilgiler B500100                                                                                                    |
| Genel Bilgiler<br>I I İçi Özür Onay<br>İslemleri<br>I İbisi Özür Onay<br>İslemleri<br>Şifre İşlemleri | Image: Image: |
|                                                                                                    | Tüm hakları Millî Eğitim Bakanlığına aittir.                                                                                                    |

4- Şifre İşlemleri içinden eğitim öğretim sınıfı personeli için **Şifre İşlemleri**, E.Ö.H.S. dışı personel için **E.Ö.H.S.Dışı Şifre İşlemleri** seçilir

|                                                                                                    | 8 - E-Yerdeğiştirme İl / İlçe MEM / Kurum İşlemleri 4759<br>Aktif Kullanıcı:28<br>28/06/20                                                                                                    | 39<br>96<br>07 |
|----------------------------------------------------------------------------------------------------|----------------------------------------------------------------------------------------------------|----------------|
| 🖲 Genel Bilgiler                                                                                                    | Genel Bilgiler BS00:                                                                                                    | 1001           |
| <ul> <li>▼ Genel Bilgiler</li> <li>Genel Bilgiler</li> <li>■ Il 1gi Özür Onay</li> <li>Islemleri</li> <li>■ Il Disi Özür Onay</li> <li>Islemleri</li> <li>■ Sifre İşlemleri</li> <li>E.Ö.H.S. Dışı Şifre</li> <li>İşlemleri</li> <li>Şifre Tanımlama</li> </ul> | Genel Bilgiler       B5001         Image: Image: |                |
|                                                                                                    |                                                                                                    |                |

Tüm hakları Millî Eğitim Bakanlığına aittir.

## 5- Şifre Tanımlama İşlemleri ekranından şifre verilecek personel listeden seçilir

|                                                                                                    | SİSWEB - E-Yer           | değiştirme İl / İlçe MEM                                                                                                    | / Kurum İşlemleri                                                                                                    |                                                                                                    |                                                                                                    | 939939<br>Aktif Kullanıcı:2896<br>28/06/2007                                                                        |
|----------------------------------------------------------------------------------------------------|--------------------------|----------------------------------------------------------------------------------------------------|----------------------------------------------------------------------------------------------------|----------------------------------------------------------------------------------------------------|----------------------------------------------------------------------------------------------------|----------------------------------------------------------------------------------------------------|
| 🖲 Genel Bilgiler                                                                                                    | Öğretm                   | en Şifre Tanımlama İşlemler                                                                                                    | i                                                                                                    |                                                                                                    |                                                                                                    | B5099001                                                                                                    |
| Genel Bilgiler                                                                                                    | D à/                     | 🛛 🗶 🛤 🚭 🗲                                                                                                    |                                                                                                    |                                                                                                    |                                                                                                    | ! ? 📱                                                                                                    |
| <ul> <li>Il Içi Ozur Ona<br/>İslemleri</li> </ul>                                                                                                    | ау                       |                                                                                                    |                                                                                                    |                                                                                                    |                                                                                                    |                                                                                                    |
| <ul> <li>Il Disi Ozür On<br/>Islemleri</li> </ul>                                                                                                    | lay                      | Öğretme                                                                                                    | en Şifre Tanımlama                                                                                                    |                                                                                                    |                                                                                                    |                                                                                                    |
| Şifre İşlemleri                                                                                                    | -                        | Kullar                                                                                                    | nıcı Adı                                                                                                    | 4                                                                                                    |                                                                                                    |                                                                                                    |
| İşlemleri                                                                                                    | rre                      | Nüfus                                                                                                    | Adı                                                                                                    | :                                                                                                    |                                                                                                    |                                                                                                    |
| Şifre Tanımlama                                                                                                    | а                        | Nüfus                                                                                                    | Soyadı                                                                                                    | :                                                                                                    |                                                                                                    |                                                                                                    |
|                                                                                                    |                          | Sifre                                                                                                    |                                                                                                    |                                                                                                    |                                                                                                    |                                                                                                    |
|                                                                                                    |                          | Sifre                                                                                                    | Dnavi                                                                                                    | :                                                                                                    |                                                                                                    |                                                                                                    |
|                                                                                                    |                          |                                                                                                    |                                                                                                    | •                                                                                                    |                                                                                                    |                                                                                                    |
|                                                                                                    |                          |                                                                                                    | T.C. Kimlik No                                                                                                    | Adı Soyadı                                                                                                    | Görev Durumu                                                                                         |                                                                                                    |
|                                                                                                    |                          | <b>2</b>                                                                                                    | 69948669948                                                                                                    | ALİ AZİMTÜRK                                                                                                    | KADROLU                                                                                              |                                                                                                    |
|                                                                                                    |                          | 🖻                                                                                                    | 22740022740                                                                                                    | ARZU DEMİROĞLU                                                                                                    | KADROLU                                                                                              |                                                                                                    |
|                                                                                                    |                          | <b>2</b>                                                                                                    | 23100623100                                                                                                    | AYŞE TOZLU                                                                                                    | KADROLU                                                                                              |                                                                                                    |
|                                                                                                    |                          | 🖻                                                                                                    | 17171717171                                                                                                    | AYTEN AKYAZICI                                                                                                    | KADROLU                                                                                              | _                                                                                                    |
|                                                                                                    |                          | 🖻                                                                                                    | 96366796366                                                                                                    | AZİM NURAN                                                                                                    | KADROLU                                                                                              |                                                                                                    |
|                                                                                                    |                          | <b></b>                                                                                                    | 10406310406                                                                                                    | YAŞAR FERAH                                                                                                    | KADROLU                                                                                              | _                                                                                                    |
|                                                                                                    |                          | Arama so                                                                                                    | nucunda 6 adet pers                                                                                                    | onel bulundu.                                                                                                    |                                                                                                    |                                                                                                    |
|                                                                                                    |                          |                                                                                                    |                                                                                                    |                                                                                                    |                                                                                                    |                                                                                                    |
|                                                                                                    |                          |                                                                                                    |                                                                                                    | Tüm hakları Millî Eğitim Bakanlığına ar                                                                                                    | tir.                                                                                                 |                                                                                                    |
| ils 🚺                                                                                                    | SİSWEB - E-Yer           | değiştirme İl / İlçe MEM                                                                                                    | / Kurum İşlemleri                                                                                                    | Tüm hakları Milli Eğitim Bakanlığına al                                                                                                    | ttr.                                                                                                 | 475939<br>Aktif Kullanıcı:2896<br>28/06/2007                                                                        |
| ILS<br>Genel Bilgiler                                                                                                    | SİSWEB - E-Yer<br>Öğretm | rdeğiştirme İl / İlçe MEM<br>Ien Şifre Tanımlama İşlemle                                                                                                    | i / Kurum İşlemleri<br>ri                                                                                                    | Tum hakları Milli Eğitim Bakanlığına al                                                                                                    | ttr.                                                                                                 | 475939<br>Aktif Kullanıcı:2896<br>28/06/2007<br>8509900                                                             |
| Genel Bilgiler<br>Genel Bilgiler                                                                                                    | SİSWEB - E-Yer           | rdeğiştirme İl / İlçe MEM<br>Den Şifre Tanımlama İşlemle<br>V 🕞 🗙 🏟 🎒 🌮                                                                                                    | i / Kurum İşlemleri<br>ri                                                                                                    | Tum hakları Milli Eğitim Bakanlığına al                                                                                                    | ttr.                                                                                                 | 475939<br>Aktif Kullanıcı:2896<br>28/06/2007<br>B509900<br>(1) ? 📱                                                  |
| Genel Bilgiler<br>Genel Bilgiler<br>I 11 Gjözür Ona<br>Islemleri                                                                                                    | SİSWEB - E-Yer           | rdeğiştirme İl / İlçe MEM<br>ıen Şifre Tanımlama İşlemle<br>/ 🕞 🗙 🎮 🎒 🖋                                                                                                    | i / Kurum İşlemleri<br>ri                                                                                                    | Tüm hakları Milli Eğitim Bakanlığına ar                                                                                                    | ttr,                                                                                                 | 475939<br>Aktif Kullanıcı:2896<br>28/06/2007<br>B509900<br>( ? .                                                    |
| Genel Bilgiler<br>Genel Bilgiler<br>I I Içi Özür Onz<br>Islemleri<br>I I Dişi Özür On<br>Islemleri                                                                                                    | SİSWEB - E-Yer           | rdeğiştirme İl / İlçe MEM<br>Ien Şifre Tanımlama İşlemle<br>V 🕞 🗙 🎮 🎒 🖋<br>Öğretm                                                                                                    | i / Kurum İşlemleri<br>ri<br>en Şifre Tanımlama                                                                                                    | Tum hakları Milli Eğitim Bakanlığına ar                                                                                                    | ttr.                                                                                                 | 475939<br>Aktif Kullanıcı:2896<br>28/06/2007<br>B509900<br>() ? []                                                  |
| V Genel Bilgiler<br>Genel Bilgiler<br>Senel Bilgiler<br>I I I Gi Özür Ona<br>Islemleri<br>Sörre İşlemleri<br>Sörre İşlemleri                                                                                         | SİSWEB - E-Yer           | rdeğiştirme İl / İlçe MEM<br>ten Şifre Tanımlama İşlemle<br>V 💽 🗙 🏟 🎯 🌾<br>Öğretm<br>Kulla                                                                                                    | i / Kurum İşlemleri<br>ri<br>en Şifre Tanımlama<br>nıcı Adı                                                                                                    | Tum hakları Milli Eğitim Bakanlığına ar<br>i<br>: 699486669948                                                                                                    | ttr.                                                                                                 | 475939<br>Aktif Kullanıcı:2896<br>28/06/2007<br>B509900<br>()?                                                      |
| Genel Bilgiler     Genel Bilgiler     Genel Bilgiler     Il Içi Özür Ona     Islemleri     Il Disi Özür On     Islemleri     Sifre İşlemleri     E.Ö.H.S. Dışı Şi İşlemleri                                          | ay<br>ifre               | rdeğiştirme İl / İlçe MEM<br>ten Şifre Tanımlama İşlemle<br>V 🕞 🗙 🎮 📾 🖋<br>Öğretm<br>Kulla<br>Nüfu:                                                                                                    | ri<br>en Şifre Tanımlama<br>nıcı Adı<br>ş Adı                                                                                                    | Tum hakları Milli Eğitim Bakanlığına ar<br>: 69948669948<br>: ALİ                                                                                                    | ttr.                                                                                                 | 475939<br>Aktif Kullanıcı:2896<br>28/06/2007<br>BS09900<br>( ? )                                                    |
| Genel Bilgiler<br>Genel Bilgiler<br>Senel Bilgiler<br>I I I gi Özür Ona<br>Islemleri<br>Sifre İşlemleri<br>E.Ö.H.S. Dışı Şi<br>İşlemleri<br>Şifre Tanımlama                                                          | a                        | rdeğiştirme İl / İlçe MEM<br>Ien Şifre Tanımlama İşlemle<br>I 🕞 🗙 🏟 🎒 🖋<br>Öğretm<br>Kulla<br>Nüfu:<br>Nüfu:                                                                                                    | i / Kurum İşlemleri<br>ri<br>en Şifre Tanımlama<br>nıcı Adı<br>s Adı<br>s Soyadı<br>(imlik No                                                                                                    | Tum hakları Milli Eğitim Bakanlığına ar<br>: 69948669948<br>: ALİ<br>: AZİMTÜRK<br>: 60040660040                                                                                                    | ttr,                                                                                                 | 475939<br>Aktif Kullanıcı:2896<br>28/06/2007<br>B509900<br>( ? )                                                    |
| Genel Bilgiler     Genel Bilgiler     Genel Bilgiler     Il Içi Özür Ona     Islemleri     Sifre İşlemleri     E.Ö.H.S. Dışı Ş     İşlemleri     Şifre Tanımlama                                                     | a                        | rdeğiştirme İl / İlçe MEM<br>nen Şifre Tanımlama İşlemle<br>I 💽 X 🎮 🚭 F<br>Öğretm<br>Kulla<br>Nüfu:<br>Nüfu:<br>Nüfu:<br>Sifre                                                                                                    | ri<br>en Şifre Tanımlama<br>nıcı Adı<br>ş Adı<br>ş Soyadı<br>Çimlik No                                                                                                    | Tum hakları Milli Eğitim Bakanlığına ar<br>: 69948669948<br>: ALİ<br>: AZİMTÜRK<br>: 69948669948                                                                                                    |                                                                                                    | 475939<br>Aktif Kullanıcı:2896<br>28/06/2007<br>B509900<br>()? ?                                                    |
| Genel Bilgiler<br>Genel Bilgiler<br>I I Gözür Ona<br>Islemleri<br>• II Dis Özür On<br>Islemleri<br>• Şifre İşlemleri<br>E.Ö.H.S. Dışı Şi<br>İşlemleri<br>Şifre Tanımlama                                             | a                        | rdeğiştirme İl / İlçe MEM<br>ten Şifre Tanımlama İşlemle<br>I R. X M B I I<br>Öğretm<br>Kulla<br>Nüfu:<br>Nüfu:<br>T.C. I<br>Şifre<br>Sifre                                                                                                    | i / Kurum İşlemleri<br>ri<br>en Şifre Tanımlama<br>nıcı Adı<br>s Adı<br>s Soyadı<br>Gimlik No                                                                                                    | Tum hakları Milli Eğitim Bakanlığına ar<br>: 69948669948<br>: ALİ<br>: AZİMTÜRK<br>: 69948669948<br>:                                                                                                    |                                                                                                    | 475939<br>Aktif Kullanıcı:2896<br>28/06/2007<br>BS09900<br>()? ? ()                                                 |
| Genel Bilgiler     Genel Bilgiler     Genel Bilgiler     Il Içi Özür Ona Islemleri     Il Disi Özür On Islemleri     Şifre İşlemleri     Şifre İşlemleri     Şifre İşlemleri     Şifre İşlemleri     Şifre İşlemleri | a                        | rdeğiştirme İl / İlçe MEM<br>ten Şifre Tanımlama İşlemle<br>I 🕞 🗙 🎮 🗐 🖋<br>Öğretm<br>Kulla<br>Nüfu:<br>Nüfu:<br>Nüfu:<br>Şifre<br>Şifre                                                                                                    | i / Kurum İşlemleri<br>ri<br>en Şifre Tanımlama<br>nıcı Adı<br>5 Adı<br>5 Soyadı<br>Gimlik No                                                                                                    | Tum hakları Milli Eğitim Bakanlığına ar<br>: 69948669948<br>: ALİ<br>: AZİMTÜRK<br>: 69948669948<br>:<br>:<br>:<br>:<br>:<br>:<br>:<br>:<br>:<br>:<br>:<br>:<br>:                                                                                                    |                                                                                                    | 475939<br>Aktif Kullanıcı:2896<br>28/06/2007<br>BSO9900<br>( ? )                                                    |
| Genel Bilgiler<br>Genel Bilgiler<br>Senel Bilgiler<br>► II Içi Özür Ona<br>Islemleri<br>► Jil Disi Özür On<br>Islemleri<br>► Şifre İşlemleri<br>E.Ö.H.S. Dışı Şi<br>İşlemleri<br>Şifre Tanımlama                     | av<br>av<br>aa           | rdeğiştirme İl / İlçe MEM<br>Ien Şifre Tanımlama İşlemle<br>I R. X M  S I<br>Öğretm<br>Kulla<br>Nüfu:<br>T.C. I<br>Şifre<br>Şifre                                                                                                    | i / Kurum İşlemleri<br>ri<br>en Şifre Tanımlama<br>nıcı Adı<br>5 Adı<br>5 Soyadı<br>Gimlik No<br>Onayı                                                                                                    | Tum hakları Milli Eğitim Bakanlığına ar<br>: 69948669948<br>: ALİ<br>: AZİMTÜRK<br>: 69948669948<br>:<br>:<br>:                                                                                                    | Görey Durumu                                                                                         | 475939<br>Aktif Kullanıcı:2896<br>28/06/2007<br>B509900<br>( ? )                                                    |
| iLS<br>Genel Bilgiler<br>Genel Bilgiler<br>> II Içi Özür Ona<br>İslemleri<br>> Şifre İşlemleri<br>E.Ö.H.S. Dışı Ş<br>İşlemleri<br>Şifre Tanımlama                                                                    | av                       | rdeğiştirme İl / İlçe MEM<br>ten Şifre Tanımlama İşlemle<br>I 💽 🗙 🎮 🗐 🖋<br>Öğretm<br>Kulla<br>Nüfu:<br>T.C. I<br>Şifre<br>Şifre                                                                                                    | ri<br>en Şifre Tanımlama<br>nıcı Adı<br>s Adı<br>s Soyadı<br>Gimlik No<br>Onayı<br><u>T.C. Kimlik No</u><br>69948669948                                                                                                    | Tum hakları Milli Eğitim Bakanlığına ar<br>: 699486669948<br>: ALİ<br>: AZİMTÜRK<br>: 69948669948<br>:<br>:<br>:<br>Adı Soyadı<br>ALİ AZİMTÜRK                                                                                                    | Görev Durumu<br>KADROLU                                                                              | 475939<br>Aktif Kullanıcı:2896<br>28/06/2007<br>B509900<br>?  2                                                     |
| Genel Bilgiler     Genel Bilgiler     Genel Bilgiler     Il Içi Özür Ona     Islemleri     Sifre İşlemleri     E.Ö.H.S. Dışı Şi     İşlemleri     Şifre Tanımlama                                                    | a                        | rdeğiştirme İl / İlçe MEM<br>ten Şifre Tanımlama İşlemle<br>I II X M III I<br>Öğretm<br>Kulla<br>Nüfu:<br>T.C. I<br>Şifre<br>Şifre                                                                                                    | ri<br>en Şifre Tanımlama<br>nıcı Adı<br>s Adı<br>s Soyadı<br>Gimlik No<br>Onayı<br><u>T.C. Kimlik No</u><br>69948669948<br>22740022740                                                                                                    | Tum haklari Milli Egitim Bakanlığına ar           :         699486669948           :         ALİ           :         AZİMTÜRK           :         69948669948           :         .           :         .           :         .           :         .           :         .           :         .           :         .           :         .           :         .           :         .           :         .           :         .           :         .           :         .           :         .                                                                                                    | dir.                                                                                                 | 475939<br>Aktif Kullanıcı:2896<br>28/06/2007<br>© ? •                                                               |
| V Genel Bilgiler<br>Genel Bilgiler<br>Genel Bilgiler<br>I I I Giözür Ona<br>Islemleri<br>Sifre İşlemleri<br>E.Ö.H.S. Dışı Şi<br>İşlemleri<br>Şifre Tanımlama                                                         | a                        | rdeğiştirme İl / İlçe MEM<br>ten Şifre Tanımlama İşlemle<br>I 🕞 X 🎮 🗐 🖋<br>Öğretm<br>Kulla<br>Nüfu:<br>Nüfu:<br>T.C. I<br>Şifre<br>Şifre                                                                                                    | ri<br>en Şifre Tanımlama<br>nıcı Adı<br>s Adı<br>s Soyadı<br>Gimlik No<br>Onayı<br>T.C. Kimlik No<br>69948669948<br>22740022740<br>23100623100                                                                                                    | Tüm hakları Milli Eğitim Bakanlığına at         :       69948669948         :       ALİ         :       ALİ         :       69948669948         :       ALİ         :       69948669948         :                                                                                                    | Görev Durumu<br>KADROLU<br>KADROLU<br>KADROLU                                                        | 475939<br>Aktif Kullanıcı: 2896<br>28/06/2007<br>BSO9900<br>( ? ()<br>( )<br>( )<br>( )<br>( )<br>( )<br>( )<br>( ) |
| Genel Bilgiler<br>Genel Bilgiler<br>Senel Bilgiler<br>► II Içi Özür Ona<br>Islemleri<br>► Jil Disi Özür On<br>Islemleri<br>► Şifre İşlemleri<br>E.Ö.H.S. Dışı Şi<br>İşlemleri<br>Şifre Tanımlama                     | a bisweb - E-Yer         | rdeğiştirme İl / İlçe MEM<br>Ien Şifre Tanımlama İşlemle<br>I II X M I I I I<br>Öğretm<br>Kulla<br>Nüfu:<br>T.C. I<br>Şifre<br>Şifre<br>Şifre<br>II - I<br>I - I<br>İ - I - I<br>İ - I - I - I<br>İ - I - I - I<br>İ - I - I - I<br>İ - I - I - I<br>İ - I - I - I<br>İ - I - I - I<br>İ - I - I - I<br>İ - I - I - I<br>İ - I - I - I - I<br>İ - I - I - I - I - I - I<br>İ - I - I - I | ri<br>en Şifre Tanımlama<br>nıcı Adı<br>5 Adı<br>5 Soyadı<br>Gimlik No<br>Onayı<br>T.C. Kimlik No<br>69948669948<br>22740022740<br>23100623100<br>1717171717                                                                                                    | Tum haklari Milli Egitim Bakanlığına ar         :       69948669948         :       ALİ         :       ALİ         :       69948669948         :       ALİ         :       69948669948         :                                                                                                    | dir.                                                                                                 | 475939<br>Aktif Kullanıcı: 2896<br>28/06/2007<br>■ ? ■                                                              |
| ILS<br>Genel Bilgiler<br>Genel Bilgiler<br>I I Içi Özür Ona<br>Islemleri<br>Sjfre İşlemleri<br>E.Ö.H.S. Dışı Ş<br>İşlemleri<br>Şifre Tanımlama                                                                       | a SiSWEB - E-Yer         | rdeğiştirme İl / İlçe MEM<br>Ien Şifre Tanımlama İşlemle<br>I II X M III (<br>Öğretm<br>Kulla<br>Nüfu:<br>T.C. I<br>Şifre<br>Şifre<br>Şifre<br>Şifre<br>Şifre<br>Şifre<br>Şifre                                                                                                    | <ul> <li>Kurum İşlemleri</li> <li>Kurum İşlemleri</li> <li>Fi</li> <li>en Şifre Tanımlama</li> <li>nıcı Adı</li> <li>s Adı</li> <li>s Soyadı</li> <li>Gimlik No</li> <li>Onayı</li> <li>T.C. Kimlik No</li> <li>69948669948</li> <li>22740022740</li> <li>23100623100</li> <li>171717171</li> <li>96366796366</li> </ul> | Tum haklari Milli Egitim Bakanlığına ar         :       69948669948         :       ALİ         :       AZİMTÜRK         :       69948669948         :       .         :       .         :       .         :       .         :       .         :       .         :       .         :       .         :       .         :       .         :       .         :       .         :       .         :       .         :       .         :       .         :       .         :       .         :       .         :       .         :       .         :       .         :       .         :       .         :       .         :       .         :       .         :       .         :       .         :       .         :       .         :       .         : <td>dir.<br/>Görev Durumu<br/>KADROLU<br/>KADROLU<br/>KADROLU<br/>KADROLU<br/>KADROLU<br/>KADROLU</td> <td>475939<br/>Aktif Kullanıcı: 2896<br/>28/06/2007<br/>B509900<br/>?<br/>?</td> | dir.<br>Görev Durumu<br>KADROLU<br>KADROLU<br>KADROLU<br>KADROLU<br>KADROLU<br>KADROLU               | 475939<br>Aktif Kullanıcı: 2896<br>28/06/2007<br>B509900<br>?<br>?                                                  |
| ILS<br>Genel Bilgiler<br>Genel Bilgiler<br>Il Igi Özür Onz<br>Islemleri<br>Sifre Işlemleri<br>E.Ö.H.S. Dışı Ş<br>İşlemleri<br>Şifre Tanımlamz                                                                        | a                        | rdeğiştirme İl / İlçe MEM<br>en Şifre Tanımlama İşlemle<br>I II X M G IV<br>Öğretm<br>Kulla<br>Nüfu:<br>T.C. I<br>Şifre<br>Şifre<br>Çi<br>Çi<br>Çi<br>Çi<br>Çi<br>Çi<br>Çi<br>Çi<br>Çi<br>Çi                                                                                                    | I / Kurum İşlemleri<br>ri<br>en Şifre Tanımlama<br>nıcı Adı<br>5 Adı<br>5 Soyadı<br>Gimlik No<br>Onayı<br>T.C. Kimlik No<br>69948669948<br>22740022740<br>23100623100<br>17171717171<br>96366796366<br>10406310406                                                                                                    | Tum haklari Milli Egitim Bakanlığına ar           :         699486669948           :         ALİ           :         AZİMTÜRK           :         69948669948           :         .           :         .           :         .           :         .           :         .           :         .           :         .           :         .           :         .           :         .           :         .           :         .           :         .           :         .           :         .           :         .           :         .           :         .           :         .           :         .           :         .           :         .           :         .           :         .           :         .           :         .           :         .           :         .           :         .           :         .                                                                                              | Görev Durumu<br>KADROLU<br>KADROLU<br>KADROLU<br>KADROLU<br>KADROLU<br>KADROLU<br>KADROLU<br>KADROLU | 475939<br>Aktif Kullanıcı:2896<br>28/06/2007                                                                        |
| ILS<br>Genel Bilgiler<br>Genel Bilgiler<br>I I G Özür Ona<br>Islemleri<br>Sifre İşlemleri<br>E.Ö.H.S. Dışı Şi<br>İşlemleri<br>Şifre Tanımlama                                                                        | a                        | rdeğiştirme İl / İlçe MEM<br>ten Şifre Tanımlama İşlemle<br>I I X M I I I I I<br>Öğretm<br>Kulla<br>Nüfu:<br>Nüfu:<br>T.C. I<br>Şifre<br>Şifre<br>I<br>I<br>I<br>I<br>I<br>I<br>I<br>I<br>I<br>I<br>I<br>I<br>I<br>I<br>I<br>I<br>I<br>I<br>I                                                                                                    | ri<br>en Şifre Tanımlama<br>nıcı Adı<br>s Adı<br>s Soyadı<br>Kimlik No<br>Onayı<br>T.C. Kimlik No<br>69948609248<br>22740022740<br>23100623100<br>17171717171<br>96366796366<br>10406310406<br>Duucunda 6 adet per                                                                                                    | Tüm hakları Milli Eğitim Bakanlığına al           :         69948669948           :         ALİ           :         ALİ           :         69948669948           :         ALİ           :         69948669948           :         [                                                                                                    | Görev Durumu<br>KADROLU<br>KADROLU<br>KADROLU<br>KADROLU<br>KADROLU<br>KADROLU<br>KADROLU<br>KADROLU | 475939<br>Aktif Kullanıcı: 2896<br>28/06/2007<br>BSO9900<br>( ) ? ()                                                |

6- Belirlenen personel için **Şifre** alanına ve **Şifre Onayı** alanlarına belirlenen şifre iki kez girilerek **Kaydet** butonu tıklanır

|                                                          | EB - E-Yerdeğiştirme İl / İ | içe MEM ,   | / Kurum İşlemleri   |                |              | 475939<br>Aktif Kullanıcı:2896<br>28/06/2007 |
|----------------------------------------------------------|-----------------------------|-------------|---------------------|----------------|--------------|----------------------------------------------|
| 🔻 Genel Bilgiler                                         | Öğretmen Şifre Tanımlamı    | a İşlemleri |                     |                |              | B5099001                                     |
| Genel Bilgiler                                           |                             | 5 4         |                     |                |              | ① 2 ■                                        |
| Il Içi Özür Onay<br>Islemleri                            |                             |             |                     |                |              | ••••                                         |
| <ul> <li>Il Disi Özür Onay</li> <li>Islemleri</li> </ul> |                             | Öğretme     | n Şifre Tanımlama   |                |              |                                              |
| Şifre İşlemleri                                          |                             | Kullan      | ıcı Adı             | : 69948669948  |              |                                              |
| E.Ö.H.S. Dışı Şifre<br>İşlemleri                         |                             | Nüfus Adı   |                     | : ALİ          |              |                                              |
| Şifre Tanımlama                                          |                             | Nüfus       | Soyadı              | : AZİMTÜRK     |              |                                              |
|                                                          |                             | 1.C. KI     | тик по              | : 69948669948  |              |                                              |
|                                                          |                             | Şifre       |                     | : ••••••       | <u></u>      |                                              |
|                                                          |                             | Şifre Onayı |                     | :              |              |                                              |
|                                                          |                             |             |                     |                |              |                                              |
|                                                          |                             |             | T.C. Kimlik No      | Adı Soyadı     | Görev Durumu |                                              |
|                                                          |                             | P 20        | 69948669948         | ALI AZIMTÜRK   | KADROLU      |                                              |
|                                                          |                             | 2           | 22740022740         | ARZU DEMİROĞLU | KADROLU      |                                              |
|                                                          |                             | <b>2</b>    | 23100623100         | AYŞE TOZLU     | KADROLU      |                                              |
|                                                          |                             | <b>2</b>    | 17171717171         | AYTEN AKYAZICI | KADROLU      |                                              |
|                                                          |                             | <b>2</b>    | 96366796366         | AZİM NURAN     | KADROLU      |                                              |
|                                                          |                             | <b>2</b>    | 10406310406         | YAŞAR FERAH    | KADROLU      |                                              |
|                                                          |                             | Arama sor   | nucunda 6 adet pers | sonel bulundu. |              |                                              |
|                                                          |                             |             |                     |                |              |                                              |

Tüm hakları Millî Eğitim Bakanlığına aittir.

7- 5-6 işlem adımları tekrarlanarak diğer personel için işlem belirleme işlemlerine devam edilir.

8- Şifre tanımlama işlemleri sonlandırılır.

9- Şifresi belirlenen personel <u>http://ilsis.meb.gov.tr</u> adresine bağlanarak **Kullanıcı** alanına kendi TC kimlik numarasını, **Şifre** alanına da belirlenen kendi şifresini yazarak İLSİS işlemlerine erişim sağlamış olur.

| T.C. Milli Eğitim Bakar<br>İLSİS - il ve İlçe Milli Eğitim M<br>ilsis.meb.gov.tr | nliği<br>Düdürlükleri Yönetim Bilgi Sistemi                                                                                                    |                                                                                                    |
|----------------------------------------------------------------------------------|----------------------------------------------------------------------------------------------------|----------------------------------------------------------------------------------------------------|
|                                                                                  | 2007 Yılı Duyurular<br>Yeni Kişisel bilgilerinize ulaşabilmeniz için kurum müdürlüğünüzden alacağınız kullanıcı adı ve şifre<br>ile ekranın solunda bulunan kullanıcı girişi bölümünden giriş yapabilirsiniz.                                                                                                    | Haberler<br>www.meb.gov.tr<br>• Tekerlekil<br>Sandalye Temini<br>ve Dağtım Töreni                                                                             |
| Kullanıcı Giriş<br>Şifre Giriş<br>İlsis ile İlgili Bilgiler<br>Ana Sayfa         | 2007 Yılı Duyurular<br>Yeni Yurt Dışında Görevlendirilecek Öğretmenlerin Mesleki Yeterlilik/Yabancı Dil Sınavı Başvuru<br>İşlemleri için tıklayınız.<br>Anadolu Liselerine Öğretmen Atama Başvuru İşlemleri için tıklayınız.<br>2007 Yılı İlköğretim Müfettişleri Yer Değiştirme İşlemleri için tıklayınız.                                                                                                    | <ul> <li>Milî Eğitim Bakanı<br/>Sayın Doç. Dr.<br/>Hüseyin Çelikin<br/>2006-2007 Eğitim<br/>Öğretim Yili Sonu<br/>VerGİBilir Çalışma<br/>Protokolü</li> </ul> |
| İLSİS Hakkında<br>Hizmetiçi Eğitim İşlemleri<br>▶ Faaliyet Listesi ve Başvurular | 2007-2008 eğitim-öğretim yılı Kitap İhtiyacı Belirleme İşlemleri başlamıştır.Genelge için tıklayınız.                                                                                                    | • Aweanin BT                                                                                                    |
| Performans Değerlendirme<br>▶ Performans Değerlendirme İşlemi                    | İlsis<br>İlsis - İl ve İlçe Milli Eğitim Müdürlükleri Yönetim Bilgi Sistemi'ne hoşgeldiniz.<br>Milli Eğitim Bakanlığı personeli iseniz kişisel bilgilerinize ulaşmak için ekranın solunda bulunan kullanıcı girişi<br>bölümünden kullanıcı adı ve şifre girilerek giriş yapılacaktır. Öğretmenler şifrelerini okul müdürlüklerinden<br>alacaklardır.<br>Sistem içinde işlem yapmak için bir kullanıcı adı ve şifresi gereklidir.<br>Kullanıcı adı ve şifresi Milli Eğitim Bakanlığı Merkez Teşkilatı Personeline, İl ve İlçe Milli Eğitim Müdürlükleri<br>personeline, resmi ve özel kurumlara verilir. Merkez Teşkilatı için Eğitim Teknolojileri Genel Müdürlüğü Bilgi<br>İşlem Dairesi Başkanlığı, İl ve İlçe Milli Eğitim Müdürlükleri Personeli için İl ve İlçe İlsis Yöneticileri, kurumlar için<br>ise İl Yöneticileri kullanıcı adı ve şifresi vermeye yetkilidir.<br>İlsis sisteminde Meis, Özlük, Atama, Soruşturma, Teftiş, Kitap Seçimi, Öğrenci Bilgileri, Yönetici modülleri<br>bulunmaktadır. |                                                                                                    |

Tüm hakları Milli Eğitim Bakanlığına aittir...